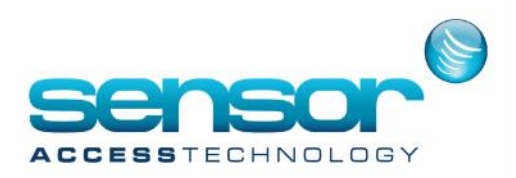

## **Connect to remote controller using Tibbo VSP**

1. Download the Tibbo tool box from here and install. 64 bit / 32 bit [if not already done]

Once installed open Tibbo VSP manager and click the Add butto

| Tibbo VSP Manager - V5.9.8                   |                   |
|----------------------------------------------|-------------------|
| Port Help                                    |                   |
| Port name Routing m Destination Local        | Add               |
|                                              | Remove            |
|                                              | Remove All        |
|                                              |                   |
|                                              | Properties        |
|                                              | Allow<br>Red Iser |
|                                              | Configs           |
|                                              |                   |
|                                              |                   |
|                                              |                   |
|                                              |                   |
| Add, edit, remove Tibbo Virtual Serial Ports |                   |

You will now see the VSP properties windov

For VSP Name select a COM port that is not currently being used by the PC [to check this go to device manager and expand the Ports tree and look for already assigned COM ports]

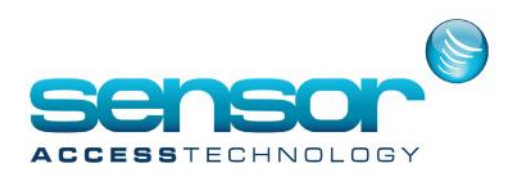

## **Connect to remote controller using Tibbo VSP**

You will now see the main windows of the VSP with your newly created VSP in the list like so:

| Port name | Routing m  | Destination      | Local | Add                          |
|-----------|------------|------------------|-------|------------------------------|
| COM5      | TCP client | 89.200.112.19:80 |       | Remove<br>Remove All         |
|           |            |                  |       | Allow<br>Per-User<br>Configs |

Double check the VSP has been created by going back to Device manager and looking at the Ports tree.

You will see something similar to this.

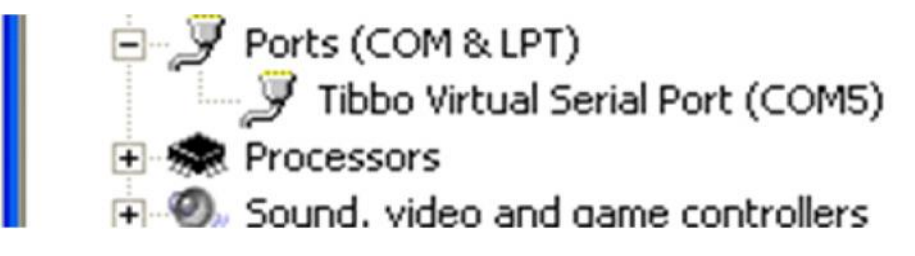

Please make sure that you see Tibbo Virtual Serial Port. Make a note of its COM number. You can now close Tibbo VSP

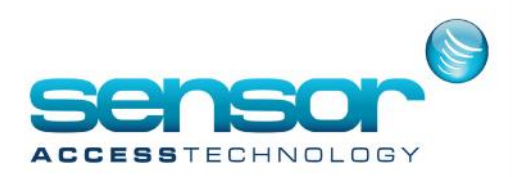

## **Connect to remote controller using Tibbo VSP**

## 3. Go to Parameter-> Controller

Create a new controller, Name it and select correct Controller Type. In your case an IC1000.

For the network pick the network you made above that uses the COM port.

Give the controller the correct address.

Click into the Active tick box and Save

| Name :                                | Controller address         |   |         |
|---------------------------------------|----------------------------|---|---------|
| Controller 002                        | Network                    | _ | _       |
| Description :                         | com                        | • | annie . |
| <u>^</u>                              | Controller address (00-31) |   |         |
|                                       | 2                          |   |         |
| <u>×</u>                              | Controller type            |   |         |
| Active                                | MM IC1000                  | × |         |
| Condition Building Names              |                            |   |         |
|                                       |                            |   |         |
|                                       |                            |   |         |
| General                               |                            |   |         |
| <mark>General</mark><br>Readers       |                            |   |         |
| General<br>Readers<br>Input           |                            |   |         |
| General<br>Readers<br>Input<br>Dutput |                            |   |         |

GuardPoint Pro will now attempt to connect to the remote controlle If all goes well communication should be established